## Say Dempsay - wadempsay@sbcc.edu

## **Zoom Window**

- 1. Please Watch the video before Class: Zoom EDU: Zoom for Students: <u>https://www.youtube.com/watch?v=wbnyQwsVbiY</u>
- 2. Getting Started with Zoom Zoom Help Center https://support.zoom.us/hc/en-us/categories/200101697
- 3. Getting Started On Chrome OS https://support.zoom.us/hc/en-us/articles/213298746-Getting-Started-On-Chrome-OS
- 4. Getting Started on Windows and MAC https://support.zoom.us/hc/en-us/articles/201362033-Getting-Started-on-Windows-and-Mac
- 5. Getting Started with iOS <u>https://support.zoom.us/hc/en-us/articles/201362993-Getting-Started-with-iOS</u>

| Join as a Student                                                        | https://vanity.zoom.us/j/123456789             | Mobile - Requires<br>Zoom App                   |
|--------------------------------------------------------------------------|------------------------------------------------|-------------------------------------------------|
| • Lau                                                                    | unching                                        |                                                 |
| Download installation file:<br>• No account required<br>• Follow prompts |                                                |                                                 |
| Please click Open zoom.                                                  | us if you see the system dialog.               | If you are using a                              |
| If nothing prompts from browser, click here                              | e to launch the meeting, or download & run Zoo | m. browser – double check<br>camera and mic are |
| lf you cannot download or rur                                            | n the application, start from your browser.    | enabled.                                        |

| Enter your email    |         |    | ٩ | Sign In with SSO      |
|---------------------|---------|----|---|-----------------------|
| Enter your password | Forgat? | or | G | Sign in with Google   |
| Keep me signed in   | Sign In |    | f | Sign In with Facebook |

Log in with your pipeline account – it makes it easier for the instructor to do attendance

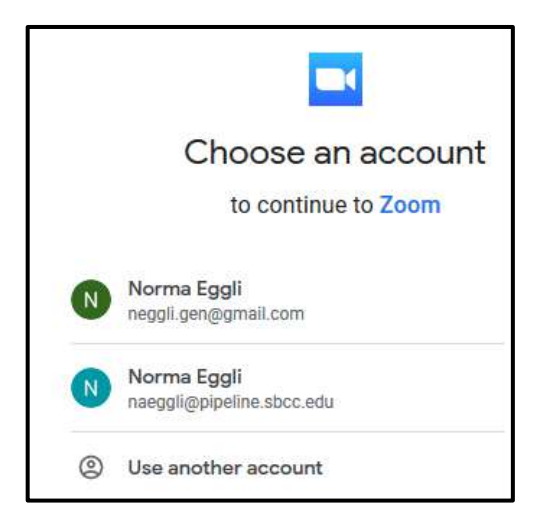

Zoom Window

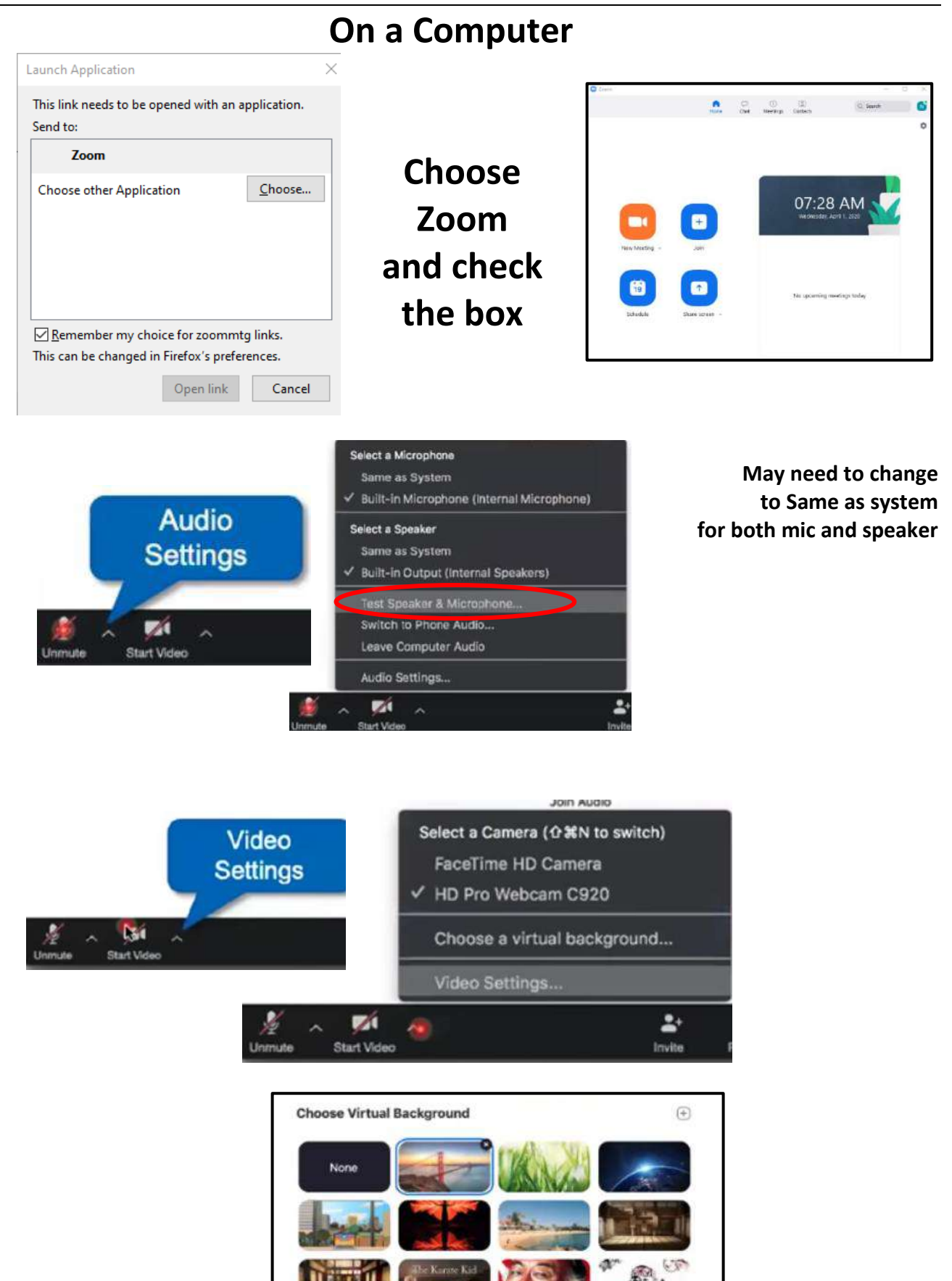

I have a green screen ③

Mirror my video

## Zoom Window

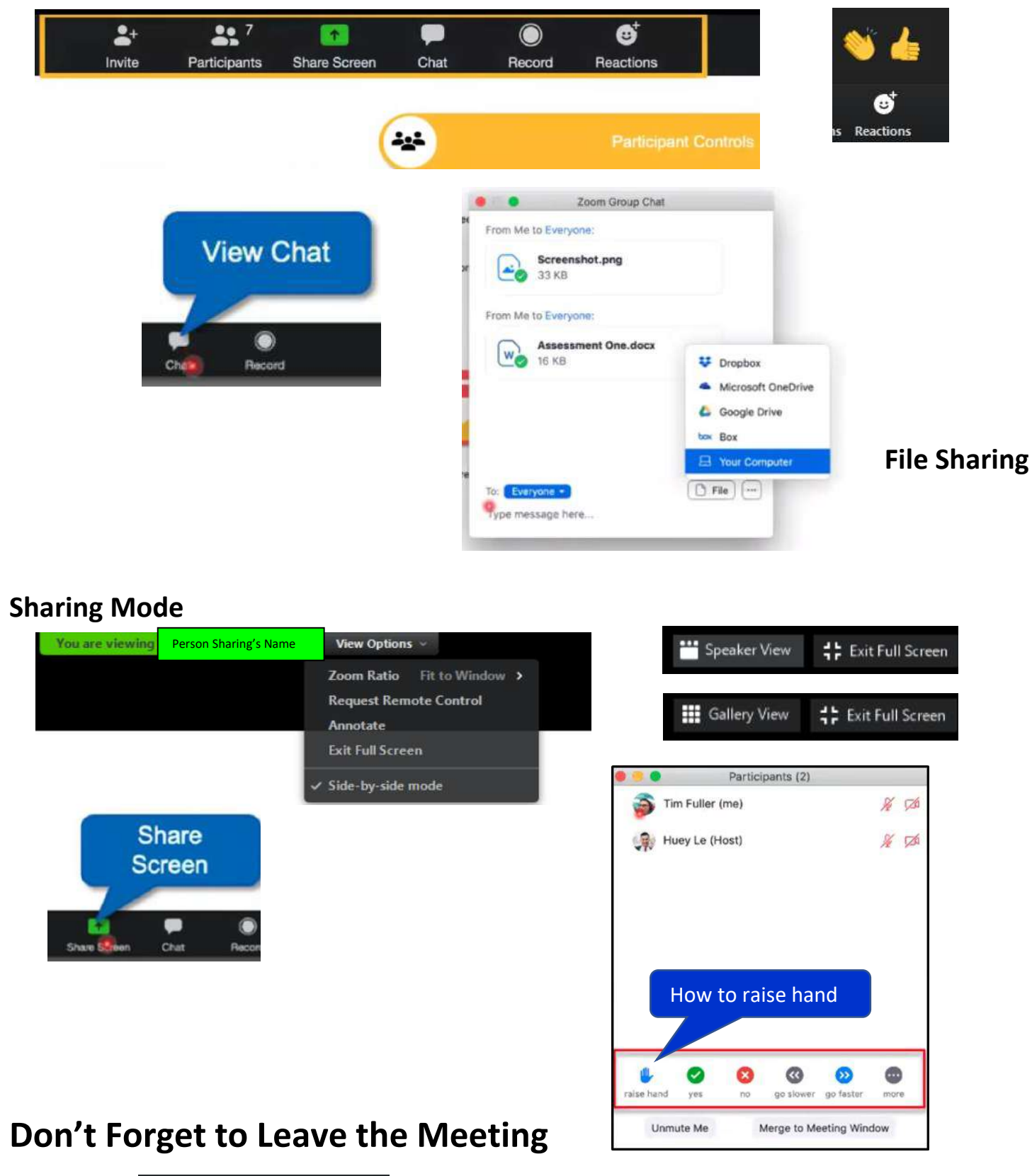

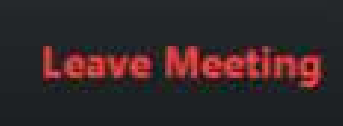

Is in the lower right-hand corner

Zoom Window

## iPad users

|--|

| PM Mon Mar 30                | · · · · · · · · · · · · · · · · · · ·                         |                   | <b>n</b>   ?                            | <b></b> +    |
|------------------------------|---------------------------------------------------------------|-------------------|-----------------------------------------|--------------|
| ive Meeting                  | 582-183-031 🖻                                                 | U C<br>Mute Stop  | Video Share Content Participants More   |              |
| 21                           |                                                               |                   |                                         |              |
| Camera                       | 582-183-031 <b>@</b>                                          | Q 🗆               |                                         |              |
|                              | Meeting Settings                                              | Done              | Mute Stop Video Share Content P         |              |
| tch to                       | MEETINGS                                                      |                   | 5 1 1 1 1 1 1 1 1 1 1 1 1 1 1 1 1 1 1 1 | 1            |
| y view                       | Meeting Topic naeggli@pipeline.sbcc.e                         | du's Zoom Meeting | •                                       | E.           |
|                              | Always Show Meeting Controls                                  | $\bigcirc$        | Chat<br>Meeting Setting                 | js           |
|                              | Touch Up My Appearance                                        | $\bigcirc$        | Virtual Backgrou                        | nd           |
|                              | Closed Captioning                                             |                   | Disconnect Aud                          | io           |
|                              | Show captions on video when closed captioning is available    |                   |                                         |              |
|                              | Show Name when Participants Join                              |                   |                                         |              |
|                              | Show notification of participants as they join the meeting    |                   |                                         |              |
|                              | Show My Video in Gallery View                                 |                   |                                         |              |
|                              | Show my video or avatar on the first page of the gallery view |                   |                                         |              |
|                              |                                                               |                   |                                         |              |
| Q DI L Patient Patient       |                                                               |                   | 582-183-031 ₪                           | Q<br>Mate St |
| Participants (2)             |                                                               | Close             | Chat                                    | ¢            |
| Paul's iPad (me)             | 8 me                                                          |                   |                                         |              |
|                              |                                                               |                   |                                         |              |
| N naeggli@pipeline (Hos      | t) 🌶 🎟                                                        |                   |                                         |              |
|                              |                                                               |                   |                                         |              |
|                              |                                                               |                   |                                         |              |
|                              |                                                               |                   |                                         |              |
|                              |                                                               |                   |                                         |              |
|                              |                                                               |                   |                                         |              |
|                              |                                                               |                   |                                         |              |
| relise yes no go slover go f | ssfer more                                                    | Send to: Ev       | aryona ~                                |              |

Remember to leave the meeting. Note: Leave meeting is up in the left-hand corner.